За да подадете on-line заявление за кандидатстване в ЛТУ е необходимо предварително:

1. Да сканирате дипломата за завършено средно образование (от двете страни вкл. приложението) <u>в един файл в PDF формат;</u>

2. Завършилите през 2022, 2023 и 2024 г. да сканират удостоверението за завършен първи гимназиален етап (от двете страни) <u>в един файл в PDF формат;</u>

3. Да заплатите таксата за кандидатстване - 50 лв. за всеки изпит/оценка от матура и да сканирате платежното нареждане <u>в PDF формат</u>.

Ако кандидатствате само с оценката от предварителния изпит не дължите такса.

Сметката на ЛТУ, по която се превеждат таксите е:

БНБ – ЦУ

BG 73 BNBG 9661 3100 1035 01

**BIC КОД BNBGBGSD** 

Задължителни реквизити на платежните документи при внасяне на такси по банков път:

Получател – Лесотехнически университет

Трите имена на кандидат-студента, ЕГН

Основание – кандидатстудентска такса

От такса се освобождават:

– кръгли сираци (до 25 години) – сканират акт за раждане и акт за смърт на родителите (<u>в</u> един файл в PDF формат);

– лица с трайни увреждания и намалена работоспособност 70 и над 70 на сто – сканират решение на ТЕЛК (от двете страни в един файл в PDF формат);

– военноинвалиди и военнопострадали – сканират документ за инвалидност в PDF формат;

– лица, които към момента на навършване на пълнолетие са с предприета мярка за закрила по реда на Закона за закрила на детето – настаняване в приемно семейство, социална услуга от резидентен тип или специализирана институция – сканират документ за предприетата мярка <u>в PDF формат</u>.

Лицата, освободени от такса, прикачват документа, който ги освобождава от такса вместо платежно нареждане.

## След като сте изпълнили горните условия, отидете на интернет адрес <u>https://eisu.ltu.bg:8080/EISU-war/open/kskForm.jsp</u>, за да се регистрирате

ВАЖНО! <u>НЕ Е</u> ВЪЗМОЖНА РЕГИСТРАЦИЯ ЧРЕЗ ТЕЛЕФОН!

## Кандидат-студенти, които са се явявали на предварителни изпити:

1. Въведете входящия си номер от предварителните изпити и ЕГН и натиснете бутона "Търси"

2. Вие ще видите въведената до момента информация за Вас. Трябва да попълните празните полета – наименование на средното училище, населено място, специалност/ профил, серия, номер и дата на издаване на дипломата за средно образование.

3. Прегледайте специалностите, които сте посочили при регистрацията за предварителни изпити и ако желаете можете да допълните, премахнете специалности или да промените

реда на желаните специалности. За да го направите натиснете бутона "Избор" – ще се визуализира таблица с две колони. В лявата колона са посочени специалностите със съответните им форми на обучение (редовна, задочна), както и формите на финансиране – ДП – държавна поръчка и ПО – платено обучение, които до момента не сте посочили като желани. В дясната колона са специалностите, които сте посочили за предварителните изпити. С придърпване можете да промените реда на желаните специалности или да допълните нови от лявата в дясната колона. Трябва да подредите специалностите в ред отговарящ на Вашите желания, като най-желаната специалност поставете на първо място. След като подредите желаните от Вас специалности натиснете последователно бутоните "Запис" и "Затвори". В платформата избраните от Вас специалности ще видите като списък с техните кодове.

4. Отбележете изпитите от редовната сесия, на които желаете да се явите и/или оценките от ДЗИ (матура), които желаете да ползвате за конкурсен компонент. **! Моля посочете** <u>само</u> ДЗИ (матурата), с който желаете да кандидатствате!

5. Прикачете сканираните: диплома за средно образование; завършилите през 2022, 2023 и 2024 г. – удостоверение за завършен първи гимназиален етап; платежно нареждане. За да прикачите файл натиснете бутона "Choose file", изберете файла, след което натиснете бутона "Прикачи". Направете описаната операция колкото пъти е необходимо. Всички сканирани документи трябва да бъдат общо до четири файла в PDF формат.

6. Въведете кода за сигурност.

7. След като проверите и се уверите, че попълнените данни са коректни, натиснете бутона "Запис".

8. До 30 минути на посочения от Вас имейл адрес ще получите съобщение, че сте се регистрирали успешно в платформата за онлайн кандидатстване.

Ако не получите потвърждаващ e-mail, моля, изпратете запитване на e-mail – uo@ltu.bg или позвънете на тел. 02 868 86 32 или 0888 705 894

9. След като ЛТУ получи потвърждение от Банката за заплатената такса, Вие ще получите e-mail с Вашето заявление и – ако се явявате на изпит/и от редовната сесия – талона/талоните за явяване на изпит/и с разпределението по сгради и зали. Разпечатайте талона/талоните за явяване на изпит и ги носете задължително в деня на изпита с документ за самоличност. Заявлението е за Вас – <u>не е</u> необходимо да го подписвате и изпращате на ЛТУ – то съдържа входящия Ви номер, с който (и ЕГН) ще проверявате резултатите от изпитите и класиранията.

За допълнителна информация и въпроси: тел. 0888 705894, 02 868 86 32, uo@ltu.bg

## Кандидат-студенти, които не са се явявали на предварителни изпити:

## Натиснете бутона "Нов кандидат"

1. Попълнете Вашите лични данни, месторождение, адрес, телефон за връзка, валиден еmail адрес, друг контакт – алтернативен е-mail или телефон за връзка. Задължително е населеното място да се избере от падащия списък, след като се започне да се пише в съответното поле.

Попълнете внимателно и проверете информацията за e-mail адреса и телефона, тъй като чрез тях ще осъществяваме връзка с Вас. ЛТУ не носи отговорност за неправилно попълнени e-mail адрес и/или телефон на кандидат-студент.

2. Попълнете информация за средно образование – населено място, училище, специалност/профил, серия, номер и дата на издаване на дипломата за средно образование.

3. Посочете специалностите, в които желаете да се обучавате в ЛТУ, като ги подредите в ред, отговарящ на Вашите желания. За да го направите натиснете бутона "Избор" – ще се визуализира таблица с две колони. В лявата колона са посочени всички специалности в ЛТУ със съответните им форми на обучение (редовна, задочна), както и формите на финансиране – ДП – държавна поръчка и ПО – платено обучение. Изберете желана от Вас специалности и чрез придърпване я преместете в дясната колона. В зависимост от броя на желаните от Вас специалности, направете описаната операция колкото пъти е необходимо. Трябва да подредите специалностите в ред отговарящ на Вашите желания, като найжеланата специалност поставете на първо място. След като подредите желаните от Вас специалности и це видите като списък с техните кодове.

4. Отбележете изпитите от редовната сесия, на които желаете да се явите и/или оценките от ДЗИ (матура), които желаете да ползвате за конкурсен компонент. ! Моля посочете <u>само</u> ДЗИ (матурата), с който желаете да кандидатствате!

5. Прикачете сканираните: диплома за средно образование; завършилите през 2022 и 2023 г. – удостоверение за завършен първи гимназиален етап; платежното нареждане. За да прикачите файл натиснете бутона "Choose file", изберете файла, след което натиснете бутона "Прикачи". Направете описаната операция колкото пъти е необходимо. Всички сканирани документи трябва да бъдат общо до четири файла в PDF формат.

6. Въведете кода за сигурност.

7. След като проверите и се уверите, че попълнените данни са коректни, натиснете бутона "Запис".

8. До 30 минути на посочения от Вас имейл адрес ще получите съобщение, че сте се регистрирали успешно в платформата за онлайн кандидатстване.

Ако не получите потвърждаващ e-mail, моля, изпратете запитване на e-mail – uo@ltu.bg или позвънете на тел. 0888 705 894

9. След като ЛТУ получи потвърждение от Банката за заплатената такса, Вие ще получите e-mail с Вашето заявление и – ако се явявате на изпит/и от редовната сесия – талона/талоните за явяване на изпит с разпределението по сгради и зали. Разпечатайте талона/талоните за явяване на изпит и ги носете задължително в деня на изпита с документ за самоличност. Заявлението е за Вас – <u>не е</u> необходимо да го подписвате и изпращате на ЛТУ– то съдържа входящия Ви номер, с който (и ЕГН) ще проверявате резултатите от изпитите и класиранията.

За допълнителна информация и въпроси: тел. 0888 705894, 02 868 86 32, uo@ltu.bg